## Errors During Enrollment or Renewal of Digital Certificate

| Certificate Errors While Enrolling                                                                                                    |                                                                                                    |  |
|----------------------------------------------------------------------------------------------------|----------------------------------------------------------------------------------------------------|--|
| Error                                                                                                    | Possible Solutions                                                                                                    |  |
|                                                                                                    |                                                                                                    |  |
| An Error Has Occurred While                                                                                                    | Microsoft Internet Explorer Settings Instructions                                                                                           |  |
| Processing Your Request                                                                                                    | Option:                                                                                                    |  |
|                                                                                                    | <ol> <li>Local Administrator permissions or browser settings<br/>may need to be adjusted. Contact your IT Dept.</li> </ol>                  |  |
|                                                                                                    | <ol> <li>You may need to run Windows Update to install all<br/>Security Releases and Critical Updates. Contact<br/>your IT Dept.</li> </ol> |  |
| Client Errors While Enrolling                                                                                                    |                                                                                                    |  |
| Problem                                                                                                    | Possible Solutions                                                                                                    |  |
|                                                                                                    |                                                                                                    |  |
| Certificate Expired                                                                                                    | Certificate reset may be required.                                                                                                    |  |
| <ul> <li>The certificate was not<br/>renewed by the expiration<br/>date. Certificate reset is<br/>required; or</li> </ul>                                               | Check for a valid certificate.                                                                                                    |  |
|                                                                                                    | Contact the MIB Help Desk.                                                                                                    |  |
| • A new certificate enrollment<br>application is required if more<br>than 2 weeks past the expiry<br>date. <i>Please see your</i><br><i>KnowledgeNow Administrator.</i> |                                                                                                    |  |
| Certificate Missing                                                                                                    | Certificate reset required.                                                                                                    |  |
| The certificate is no longer in the                                                                                                    | Check for a valid certificate.                                                                                                    |  |
| computer profile or a new computer<br>was issued.                                                                                                    | Call MIB Help Desk.                                                                                                    |  |
| Error in Selecting Digital ID                                                                                                    | A certificate with a valid date issued by MIB Group, Inc.                                                                                   |  |
| Certificate is missing from the browser<br>or there are multiple expired<br>certificates residing in the browser<br>that were never removed after a<br>renewal.         | <u>Check for a valid certificate.</u>                                                                                                    |  |
| Invalid User ID                                                                                                    | A correct User ID must be entered.                                                                                                    |  |

| Enrollment Code Already in Use                                                                                                    | The certificate was already installed in the browser in a previous enrollment attempt. It may require a reset of the certificate if enrollment failed and certificate is not installed in the browser.<br><u>Check for a valid certificate</u> . |
|----------------------------------------------------------------------------------------------------|----------------------------------------------------------------------------------------------------|
|                                                                                                    | <image/> <image/> <complex-block><complex-block><complex-block><complex-block><complex-block><complex-block></complex-block></complex-block></complex-block></complex-block></complex-block></complex-block>                                     |
| Enrollment Code Locked                                                                                                    | Enrollment code reset required.                                                                                                    |
| <ul> <li>Too many attempts to enroll have<br/>failed. This is generally due to an<br/>enrollment code mis-match.</li> <li>Only 4 attempts are allowed<br/>before the enrollment code will<br/>lock.</li> <li>This requires a reset of the<br/>enrollment code by MIB<br/>Security.</li> </ul> | Call MIB Help Desk.                                                                                                    |

| Enrollment Code Mismatch                                                                                       | All enrollment information needs to be entered in UPPERCASE <i>and</i> exactly as provided.                                                          |
|----------------------------------------------------------------------------------------------------|----------------------------------------------------------------------------------------------------|
| how the information is being entered<br>on the enrollment form.                                                | User ID and enrollment code must match exactly how they were provided on the application.                                                            |
| You are not Authorized to View this Page                                                                       | Requires check of settings and permissions on the computer                                                                                           |
| Certificate is missing or expired                                                                              | Check settings.                                                                                                    |
| on this computer.                                                                                              | Contact the MIB Help Desk to confirm your service level acce                                                                                         |
| <ul> <li>Permission settings for<br/>accessing "secure" websites<br/>may not be set in the browser.</li> </ul> |                                                                                                    |
| <ul> <li>You may not have permission<br/>to access the requested<br/>service.</li> </ul>                       |                                                                                                    |
| You do not have Permission to<br>Access a Protected Item                                                       | Certificate is missing from the computer or you do not have permission to access a "secure" https website.                                           |
| Unable to Access Protected Item                                                                                | You are not entering the correct enrollment code or it is<br>not being entered in the correct upper or lower "case" you<br>originally created it in. |

## Questions?

If you have any questions or require assistance in the installation of your Symantic Digital Certificate, contact MIB's Help Desk.

HelpDesk/Customer Service

call the Member 800 Number, option 1